# メールソフトの設定

# Microsoft Outlook2016の設定

# アカウントの新規設定

STEP1 Outlook2016を起動し、[Outlook へようこそ]の画面が表示される場合、設定するメールアドレスを入力し、 [詳細オプション]をクリックします。

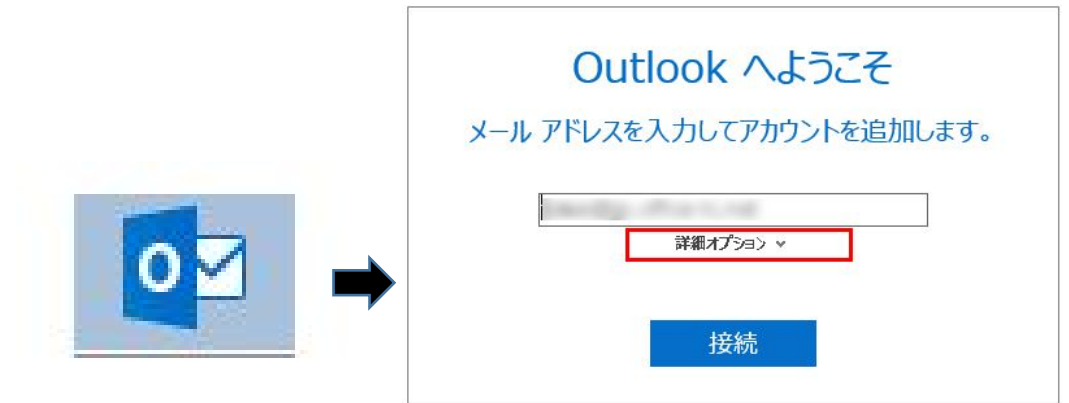

[Outlook へようこそ]画面ではなく、すぐにOutlook2016が立ち上がる場合、左上の[ファイル]をクリックし、 [情報]の中から[アカウントの追加]をクリックすると、[Outlook へようこそ]の画面が表示されます。 設定するメールアドレスを入力し、[詳細オプション]をクリックします。

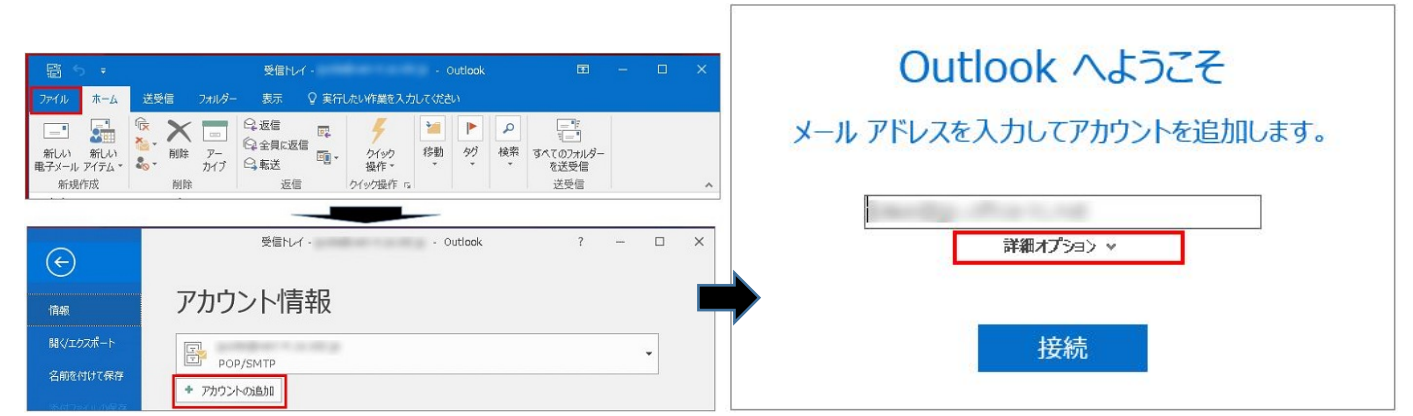

## STEP2 自動アカウント セットアップ

[自分で自分のアカウントを手動で設定]にチェックを入れて[接続]をクリックします。

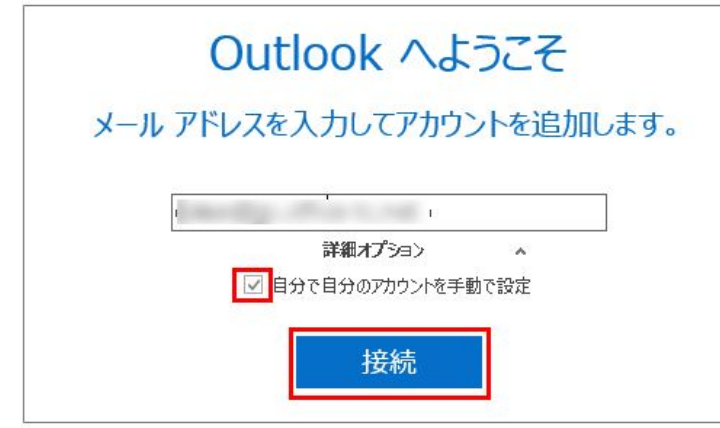

| E | アカウン            | トの種類を       | を選択    |  |
|---|-----------------|-------------|--------|--|
|   | Office 365      | Outlook.com | Google |  |
|   | E S<br>Exchange | POP         | ІМАР   |  |

# STEP4 アカウントの設定 (POP接続またはIMAP接続のいずれかをご選択ください。) POP接続の場合

各項目を入力したあと、[次へ]をクリックします。

| E | POP アカウントの設定<br>(別のユーザー)                                                                         |
|---|--------------------------------------------------------------------------------------------------|
|   | 受信メール<br>サーバー ポート 110<br>このサーバーでは暗号化された接続 (SSL/TLS) が必要<br>ロ セキュリティで保護されたパスワード認証 (SPA) でのログオンが必要 |
|   | 送信メール<br>サーバー ポート 587<br>暗号化方法 なし マ<br>□ セキュリティで保護されたパスワード認証 (SPA) でのログオンが必要                     |
|   | メッセージ配信 □ 既存のデータファイルを使用 参照                                                                       |
|   | 次へ                                                                                               |

| 受信メール                      |                                |  |
|----------------------------|--------------------------------|--|
| ++,¢                       | POPサーバーのIPアドレス、またはpop.ドメイン名    |  |
| 9-74-                      | (サーバー移行中の方はIPアドレスを入力)          |  |
| ポート                        | 110(POP over SSLの場合は995)       |  |
| このサーバーでは暗号化された接続           | DOD war SSI の場合の チュチャックを J わます |  |
| (SSL/TLS)が必要               | POP over SSLの場合のみ、テエックを入れます。   |  |
| セキュリティで保護されたパスワード認証(SPA)での | チェックはみわたいでください                 |  |
| ログオンが必要                    | ノエンクはノベルない。CNについ。              |  |
| 送信メール                      |                                |  |
| ++, x                      | SMTPサーバーのIPアドレス、またはsmtp.ドメイン名  |  |
|                            | (サーバー移行中の方はIPアドレスを入力)          |  |
| ポート                        | 587(SMTP over SSLの場合は、465)     |  |
|                            | なし                             |  |
| 暗号化方法                      | SMTP over SSLの場合は、SSL/TLS      |  |
|                            | STARTTLSの場合は、STARTTLS          |  |
| セキュリティで保護された               | チェックは入れないでください。                |  |
| ハムリート認証(SPA)でのロクオンか必要      |                                |  |

## IMAP接続の場合

各項目を入力したあと、[次へ]をクリックします。

| E | IMAP アカウントの設定<br>(別のユーザー)                                                    |
|---|------------------------------------------------------------------------------|
|   | 受信メール<br>サーバー ポート 143<br>暗号化方法 なし マ<br>□ セキュリティで保護されたパスワード認証 (SPA) でのログオンが必要 |
|   | 送信メール<br>サーバー ポート 587<br>暗号化方法 なし ・<br>ロセキュリティで保護されたパスワード認証 (SPA) でのログオンが必要  |
|   | 次へ                                                                           |

| 受信メール                                 |                               |
|---------------------------------------|-------------------------------|
| ш х                                   | IMAPサーバーのIPアドレス、またはimap.ドメイン名 |
|                                       | (サーバー移行中の方はIPアドレスを入力)         |
| _ ポート                                 | 143(IMAP over SSLの場合は、993)    |
|                                       | なし                            |
| 旧方化力法                                 | IMAP over SSLの場合は、SSL/TLS     |
| セキュリティで保護されたパスワード認証(SPA)での            | チェックはよれないでください                |
| ログオンが必要                               | ノエックは人口に、てくたとし、               |
| 送信メール                                 |                               |
| +                                     | SMTPサーバーのIPアドレス、またはsmtp.ドメイン名 |
|                                       | (サーバー移行中の方はIPアドレスを入力)         |
| _ ポート                                 | 587(SMTP over SSLの場合は、465)    |
|                                       | なし                            |
| 暗号化方法                                 | SMTP over SSLの場合は、SSL/TLS     |
|                                       | STARTTLSの場合は、STARTTLS         |
| セキュリティで保護された<br>パスワード認証(SPA)でのログオンが必要 | チェックは入れないでください。               |

## STEP5パスワードの入力

メールアドレスのパスワードを入力して[接続]をクリックします。

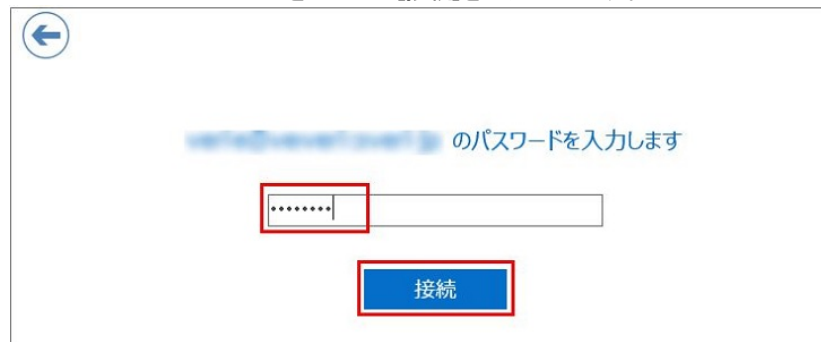

## STEP6 インターネット セキュリティ警告

SSL接続にした場合は、セキュリティ証明書に関する警告が表示されますので、[はい]をクリックします。 ※サーバーの証明書のドメイン名とご利用メールアドレスのドメイン名が異なるため、警告が表示されます。 ご利用サーバーは共用サーバーのため証明書のドメイン名は共用サーバー名でのご利用となり、問題はございません。

| インターネット セキュリティ警告              | 3                               |
|-------------------------------|---------------------------------|
| 接続しているサーバーは、確認できな<br>使用しています。 | いセキュリティ証明書を                     |
| 証明書チェーンは処理されましたが、             | 信頼プロバイダーが信頼していないルート証明書で強制終了しました |
|                               | 証明書の表示(V)                       |
| このサーバーの使用を続けますか?              |                                 |
|                               | (\$LV(Y) LVL)Ž(N)               |
|                               |                                 |
| インターネット セ                     | キュリティ警告 🛛 🕅                     |
| 接続している 使用している                 | 5サーバーは、確認できないセキュリティ証明書を<br>ます。  |
| 対象のプリン                        | シパル名が間違っています。                   |
|                               | 証明書の表示(V)                       |
| このサーバー                        | の使用を続けますか?                      |
|                               | (\$U(Y) UUNZ(N)                 |

STEP7 アカウントのセットアップ完了

[アカウントのセットアップが完了しました]と表示されたら設定完了です。 [Outlook Mobileをスマートフォンにも設定する]のチェックを外して[OK]をクリックして終了です。

| VET BOU | を追加しています                    |
|---------|-----------------------------|
| アカウントの  | )セットアップが完了しました              |
|         |                             |
|         |                             |
|         | ОК                          |
|         | utlook Mobileをスマートフォンにも設定する |

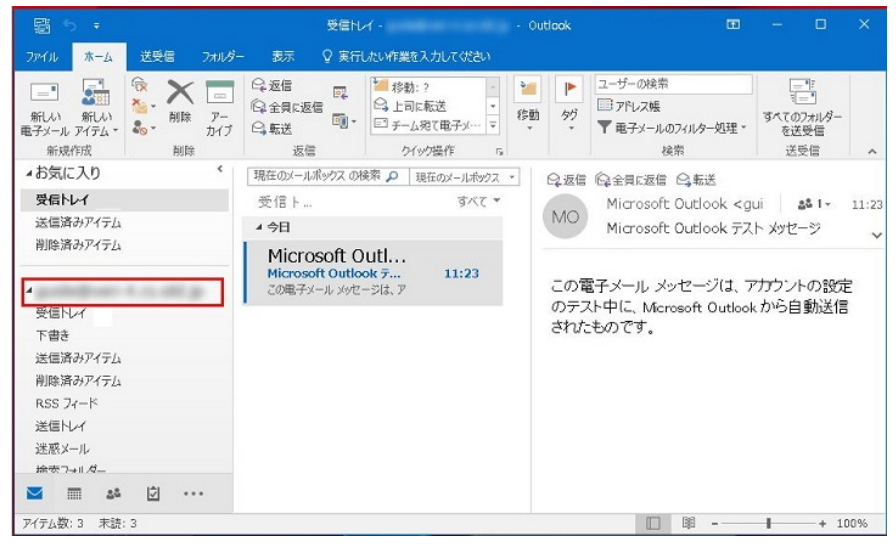

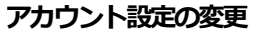

## STEP1 Outlookの起動

[ファイル]タブの[情報]に進み、[アカウント設定]の[アカウント設定(A)]をクリックします。

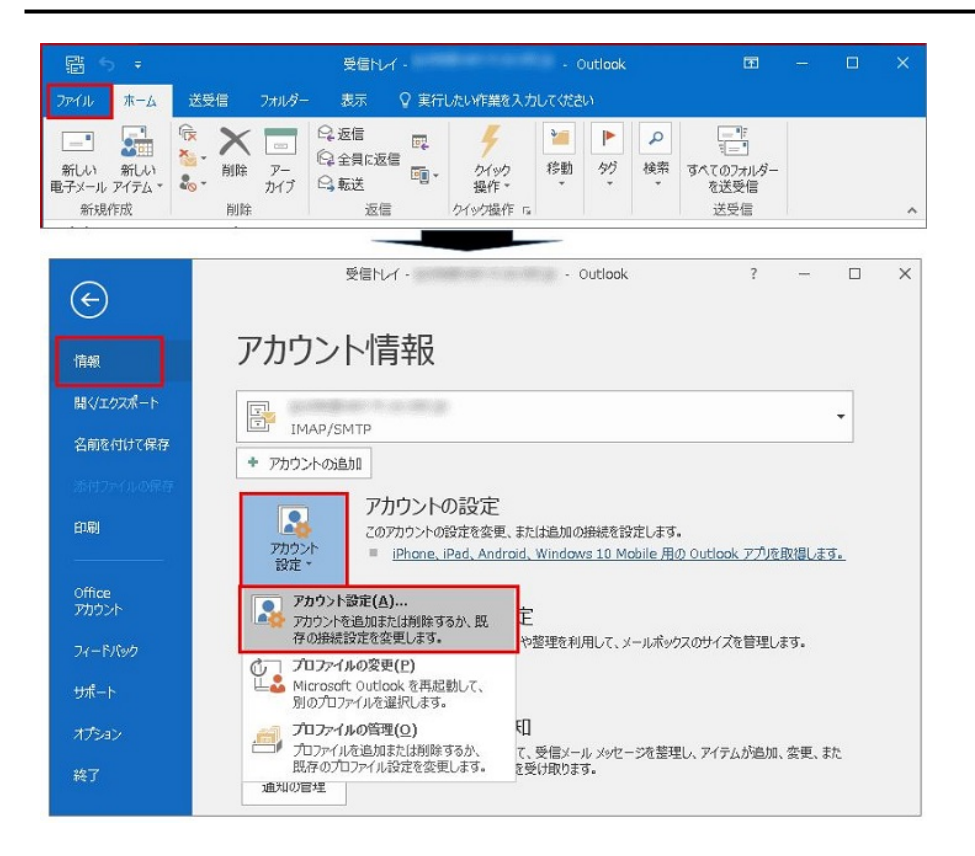

# STEP2 アカウント設定

編集したいメールアカウントをクリックしてから[変更]をクリックします。

| アカウンドを追加または                 | 柳川はじさより。また、アガリノイで30年代してての3女庄できたり。                                       |
|-----------------------------|-------------------------------------------------------------------------|
| ル データファイル R                 | SS フィード SharePoint リスト インターネット予定表 公開予定表 アドレス帳                           |
| 新規(N) 決修後                   | I(R) 🚰 変更(A) 🗇 既定に設定(D) 🗙 削除(M) 🔹 🔸                                     |
| 石前                          |                                                                         |
|                             | POP/SMTP (送信で使用する既定のアカウント)                                              |
|                             | IMAP/SMTP                                                               |
|                             | IMAP/SMTP                                                               |
| Rしたアカウントでは、新げ               | IMAP/SMTP<br>ルソッセージを次の場所に配信します:                                         |
| Rしたアカウントでは、新1<br>オルダーの変更(F) | IMAP/SMTP<br>ルメッセージを次の場所に配信します:<br><b>洋受信1レイ</b>                        |
| Rしたアカウントでは、新<br>オルダーの変更(F)  | IMAP/SMTP<br>ルVsッセージを次の場所に配信します:<br><b>i 好受合トレイ</b><br>データ ファイル: C:¥pst |

#### STEP3 アカウントの変更

変更したい箇所を修正します。ポート番号の設定変更やSSL/TLSの設定を変更したい場合には[詳細設定]をクリック、 本画面で設定の変更が完了したら[次へ]をクリックすると、STEP5に進みます。

| ユーザー情報                                                                                                    |                                         | アカウント設定のテスト                                          |
|----------------------------------------------------------------------------------------------------|-----------------------------------------|------------------------------------------------------|
| 電子メール アドレス(E):                                                                                                    |                                         | リカリストロンストローに、ヘンパックカイエロレックとことであるののしします。               |
| サーバー情報<br>アカウントの種類(A):<br>受信メール サーバー(1):<br>送信メール サーバー (SMTP)(O)<br>メール サーバー (SMTP)(O)<br>メール サーバーへのログオン情報<br>アカウンド名(U): | POP3 Y                                  | アカウント設定のテスト(T)  ② [次へ] をクリックしたらアカウント設定を目動的にテストする (5) |
| バスワート(P):<br>マルウ                                                                                                    | **********<br>2ワードを保存する(R)              |                                                      |
| ニッシー<br>メール サーバーがセキュリティでも<br>ている場合には、チェック ポックス                                                                           | 屎護されたパスワード認証 (SPA) に対応<br>をオンにしてください(Q) | びし 詳細設定(M)                                           |

## STEP4 インターネット電子メール設定

[インターネット電子メール設定]画面が表示されます。

[全般] 名称の変更が行えます。

[送信サーバー]「送信サーバー(SMTP)は認証が必要(O)」はチェックを入れておいてください。

[詳細設定]ポート番号の修正や、SSL/TLSの設定変更、メッセージをサーバーに置く/置かない 等の設定が行えます。 変更が完了したら[OK]をクリックします。

| インターネット電子メール設定                                                                                                    | インターネット電子メール設定  | インターネット電子メール設定                                          |
|----------------------------------------------------------------------------------------------------|-----------------|---------------------------------------------------------|
| 全般       送信サーバー 詳細設定         メール アカウント       このアカウントを表す名前を入力してください ("仕事"、"Microsoft Mail サーバー" な<br>こ)(N)         イロー・・・・・・・・・・・・・・・・・・・・・・・・・・・・・・・・・・・・ | 全般              | 金盤 送信サーバ- 詳細設定     サーバーのボート番号     受信サーバー (POP3)(1): 995 |
| ок ‡ржи                                                                                                    | <u>ОК</u> ‡тули |                                                         |

#### [アカウントの変更]画面に戻りますので、[次へ]をクリックします。

| ユーザー情報<br>名前(ヤ):<br>電子メール アドレス(E):<br>サーバー情報<br>アカウントの重類(A):<br>受信メール サーバー(1):<br>送信メール サーバー(SMTP)(O):<br>メール サーバーへのログオン情報<br>アカウント名(U):<br>パスワート(P): | POP3 v<br>and an an an an an an an an an an an an an   | <ul> <li>アカウント設定のテスト</li> <li>アカウンドをテストして、入力内容が正しいかどうかを確認することをお勧めします。</li> <li>アカウント設定のテスト(T)</li> <li></li></ul> |
|----------------------------------------------------------------------------------------------------|--------------------------------------------------------|----------------------------------------------------------------------------------------------------|
| ✓ パス? メール サーバーがセキュリティで保<br>ている場合には、チェックボックスを                                                                                                    | フードを保存する(R)<br>護されたノ【スワード認証 (SPA) に対応し<br>オンにしてくださし(Q) | 「<br>詳細設定(M)<br>(同2(0) 「たの(M)」 たいより」 (All 7)                                                                      |

### STEP5 アカウント設定

[テストアカウントの設定]で受信・送信の接続テストが行われます。[状況]が[完了]と表示されたら、[閉じる]ボタンをクリックします。

| くてのテストか元了しました。 [閉じる] をクリックして続け | ナレてくたきい。 | 甲止(S)  |
|--------------------------------|----------|--------|
|                                |          | 閉じる(C) |
| 177 15-                        |          |        |
| タスク                            | 状況       |        |
| ✔ 受信メール サーバー (POP3) へのログオン     | 完了       |        |
| ✔ テスト電子メール メッセージの送信            | 完了       |        |
|                                |          |        |

## STEP6 アカウント設定の完了

[すべて完了しました]と表示されますので、[完了]ボタンをクリックして、変更完了です。

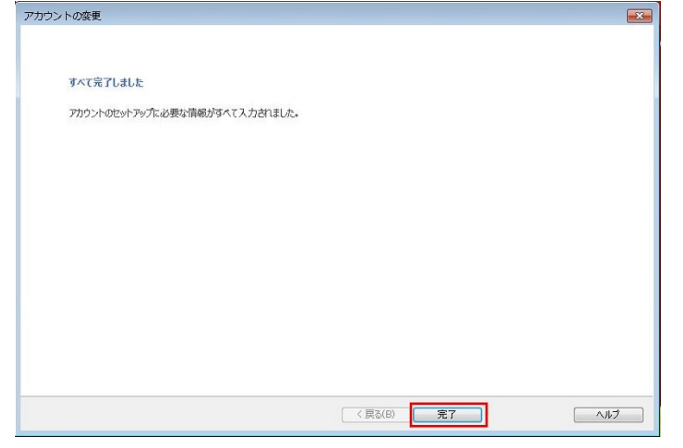

# アカウントの削除

STEP1 Outlookの起動

[ファイル]タブの[情報]に進み、[アカウント設定]の[アカウント設定(A)]をクリックします。

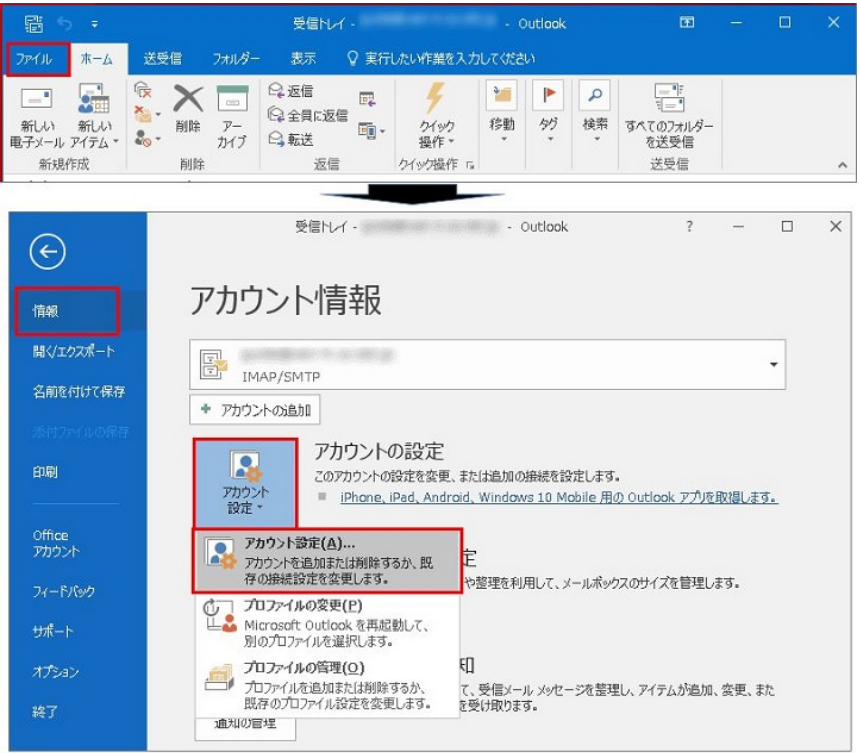

## STEP2 アカウント設定

削除したいメールアカウントをクリックしてから[削除]をクリックします。

| ール データファイ  | RSS フィード SharePoint リスト インターネット予定表 公開予定表 アドレス帳 |  |
|------------|------------------------------------------------|--|
| 🚰 新規(N) 📡  | 多寝(R) 🚰 変更(A) 🔮 既定に設定(D) 🗙 削除(M) 🔮 🖤           |  |
| 名前         | 種類                                             |  |
| 3          | POP/SMTP (送信で使用する既定のアカウント)                     |  |
|            | IMAP/SMTP                                      |  |
|            | IMAP/SMTP                                      |  |
| 択したアカウントでに | IMAP/SMTP<br>新しいvsセージを次の場所に配信します:              |  |

#### STEP3 削除前の確認

確認画面(注意画面)が表示されますので、削除するメールアカウントをご確認の上、[はい]をクリックします。

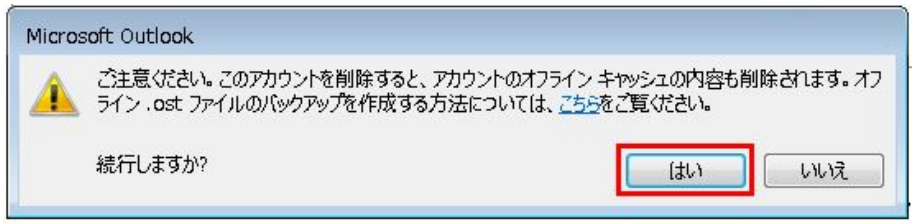

## STEP4 アカウント削除の完了

[アカウント設定]の画面に戻り、削除したメールアカウントが消えていることを確認して、[閉じる]をクリックして終了です。

| 1 1 - 9 15-17             | 155 /1-   5101 @ OILL 9 X1   1 / ) - 1-91 7 足衣   五南 7 足衣   / 1 / X液 |
|---------------------------|---------------------------------------------------------------------|
| 新規(N) 🔀                   | 掺復(R) 😭 変更(A) 💿 既定に設定(D) 🗙 削除(M) 🔹 🗣                                |
| <b></b> 名前                | 種類                                                                  |
|                           |                                                                     |
| Rしたアカウントでは<br>マオルダーの変更(F) | 新しい以ッセージを次の場所に配信します:<br>Y受告トレイ                                      |

# 同一メールアカウントの追加登録

サーバーの移行時などで、同一のメールアカウントを新たに追加したい場合、Outlook 2016では同一のメールアカウントの登録は「アカウントの追加」から行えません。

プロファイルを追加してメールアカウントを設定することで、同一のメールアカウントの追加が行えます。 なお、プロファイルを追加すると、Outlook起動時にプロファイルの選択画面が表示されるようになります。※参照手順:STEP10

STEP1 コントロールパネルからメール設定 ※Outlook 2016を立ち上げている場合は、終了させてください。 ご利用のPCの[スタート]ボタンから[コントロールパネル]にアクセスします。

| Е                                                   | コンピューター<br>コントロール パネル<br>デバイスとプリンター<br>既定のプログラム<br>ヘルプとサポート |
|-----------------------------------------------------|-------------------------------------------------------------|
| <ul> <li>1 前に戻る</li> <li>プログラムとファイルの検索 の</li> </ul> | وروحا ومح                                                   |

Mail(Microsoft Outlook 2016) をクリックします。

※表示方法が[カテゴリ]になっている場合には、[小さいアイコン]または[大きいアイコン]に変更してください。

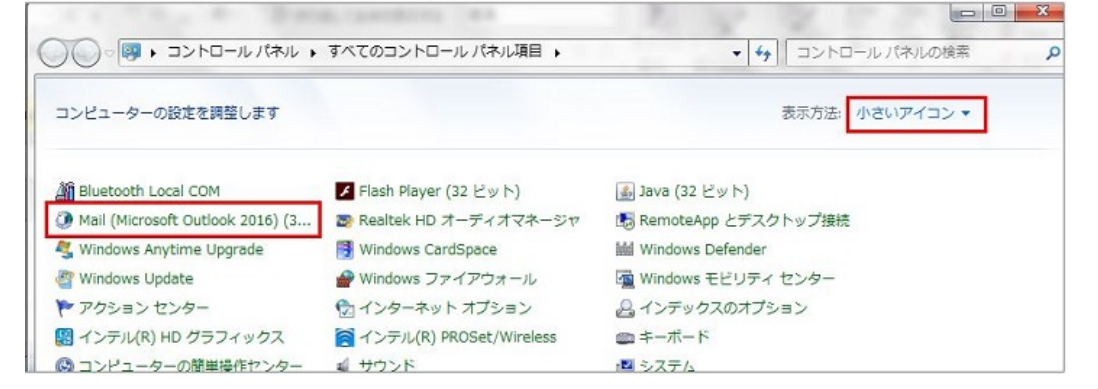

# STEP2 プロファイルの作成

[プロファイルの表示]をクリックします。

| 电子メー   | ル アカウント                                                         |                |
|--------|-----------------------------------------------------------------|----------------|
|        | 電子メール アカウントとディレクトリを設定します。                                       | 電子メール アカウント(E) |
| データファ  | 1/h                                                             |                |
| 63     | 電子メール メッセージとドキュメントを保存するために使用す<br>るファイルの設定を変更します。                | データ ファイル(F)    |
| プロファイ. | μ                                                               |                |
|        | 電子メール アカウントとデータ ファイルの複数のプロファイルを<br>設定します。通常は、1 つのプロファイルだけが必要です。 | プロファイルの表示(S)   |
| -      |                                                                 |                |

[追加]をクリックして、新しいプロファイル名を入力し、[OK]をクリックします。

プロファイル名は、新しく追加したメールアカウントが判別できる任意の名称をご入力ください。日本語の入力も可能です。

| *                                                                   |               |       |
|---------------------------------------------------------------------|---------------|-------|
| 追加(D)) 削除(E) プロパティ(R) コピー(Y)                                        | 新しいプロファイル     | ×     |
| <ul> <li>● 使用するプロファイルを選択する(P)</li> <li>○ 常に使用するプロファイル(U)</li> </ul> | ◎新しいプロファイルの作成 | ОК    |
| Outlook                                                             | プロファイル名(N):   | キャンセル |
| OK         キャンセル         適用(A)                                      | New_putlook   |       |

# STEP3 アカウントの追加

[自分で電子メールやその他のサービスを使うための設定をする(手動設定)]にチェックを入れて[次へ]をクリックします。

| 自動アカウント セットアップ<br>アカウントを手動で設定する | い、または他の種類のサーバーに接続します。                                                                                           | >    |
|---------------------------------|----------------------------------------------------------------------------------------------------|------|
| ◎ 電子メール アカウント(A)                |                                                                                                    |      |
| 名前(Y):                          | - Anno - Anno - Anno - Anno - Anno - Anno - Anno - Anno - Anno - Anno - Anno - Anno - Anno - Anno - Anno - Anno |      |
|                                 | MI: Daiki Matsumoto                                                                                             |      |
| 電子メール アドレス(E):                  |                                                                                                    |      |
|                                 | 例: daiki@contoso.com                                                                                            |      |
| ノCスワード(P):                      |                                                                                                    |      |
| パスワードの確認入力(工):                  |                                                                                                    |      |
|                                 | インターネット サービス プロバイダーから提供されたパスワードを入力してくださ                                                                         | ţ/\a |
| ● 自分で電子メールやその他の                 | サービスを使うための設定をする (手動設定)( <u>M)</u>                                                                               |      |
|                                 |                                                                                                    |      |
|                                 |                                                                                                    |      |
|                                 |                                                                                                    |      |
|                                 |                                                                                                    |      |
|                                 |                                                                                                    |      |
|                                 |                                                                                                    |      |

[POPまたはIMAP]にチェックを入れて[次へ]をクリックします。

| アカウントの追加                                                                                        |   |
|-------------------------------------------------------------------------------------------------|---|
| アカウント タイプの選択                                                                                    | X |
| <ul> <li>Office 365(F)</li> <li>Office 365 アカウントの目動設定</li> <li>メール・アドレス(E):</li> </ul>          |   |
| 例: daiki@contoso.com                                                                            |   |
| POP または IMAP 電子メール アカウントの詳細設定<br>② Exchange ActiveSync(A)<br>Exchange ActiveSync を使用するサービスの詳細設定 |   |
| その他(O)<br>以下の一覧に示されている種類のサーバーに接続します                                                             |   |
| Fax Mail Transport                                                                              |   |
|                                                                                                 |   |

# STEP4 アカウント設定 POP接続の場合

各項目を入力したあと、[詳細設定]をクリックします。

| 🐊 アカウントの追加                              |                        | ×.                                                        |
|-----------------------------------------|------------------------|-----------------------------------------------------------|
| POP と IMAP のアカウント設定<br>お使いのアカウントのメール サー | -バーの設定を入力してください。       | *                                                         |
|                                         |                        | 5                                                         |
| ユーザー情報                                  |                        | アカウント設定のテスト                                               |
| 名前(Y):                                  | 新サーバー用                 | アカウントをテストして、入力内容が正しいかどうかを確認することをお勧め<br>します。               |
| 電子メール アドレス(E):                          |                        |                                                           |
| サーバー情報                                  |                        | アカウント設定のテスト(T)                                            |
| アカウントの種類(A):                            | POP3                   | ☑ [次へ] をクリックしたらアカウント設定を自動的にテストする                          |
| 受信メール リーバー(1):<br>洋信メール サーバー (SMTD)(0): |                        | (S)<br>新山いまた                                              |
| ションサック (55112)(0).                      |                        | <ul> <li>         ・・・・・・・・・・・・・・・・・・・・・・・・・・・・・</li></ul> |
| アカウント名(U):                              |                        | ◎ 既存の Outlook データ ファイル(X)                                 |
| パスワード(P):                               | *******                | 参照(S)                                                     |
|                                         | ワードを保存する(R)            |                                                           |
| □ メール サーバーがセキュリティで保                     | 職されたパスワード認証 (SPA) に対応し |                                                           |
| ている場合には、チェック ボックスを                      | をオンにしてください(Q)          | 詳細設定(M)                                                   |
|                                         |                        |                                                           |
|                                         |                        |                                                           |
|                                         |                        | CREAD JANINO PROCINE NON                                  |
| ユーザー情報                                  |                        |                                                           |
| 反告                                      |                        | お名前や企業名などを記入                                              |
| 名則                                      |                        | (日本語入力可)受信者側で表示されます。                                      |
|                                         |                        | メールアドレス                                                   |
| 電子メールアドレ                                | ~ス(E)                  | (PlanManagerで登録したアカウント@ドメイン名)                             |
| サ <b>ーバー情報</b> (F                       | POP接続用の設定)             |                                                           |
| アカウントの種類                                | Ē(A)                   | POP3                                                      |
|                                         | · · · ·                | POPサーバーのIPアドレス、またはnonドメイン名                                |
| 受信メールサーム                                | /ヾ―(I)                 |                                                           |
|                                         |                        |                                                           |
| 送信メールサー                                 | (SMTP)(O)              | SMIPサーハーのIPアトレス、またはsmtpトメイン名                              |
|                                         |                        | (サーバー移行中の方はIPアドレスを入力)                                     |
| メールサーバー                                 | へのログイン情報               |                                                           |
|                                         |                        | メールアドレスを入力                                                |
| ア カワント名(U)                              |                        | (@の前部分のみ入力されているので @ドメイン名を追記)                              |
| パスワード(P)                                |                        | PlanManagerでユーザー登録した際に設定したパスワードを入力                        |
| パスワードを保存                                | 字する(R)                 | チェックを入れます。                                                |
| メールサーバー                                 | がセキュリティで保              |                                                           |
| 護されたパスワー                                | ード認証(SPA)              | チェックは人れないでください。                                           |
| 限についていへく                                |                        |                                                           |

# IMAP接続の場合

各項目を入力したあと、「詳細設定」をクリックします。

| ユーザー情報           |                         | アカウント設定のテスト                             |
|------------------|-------------------------|-----------------------------------------|
| 名前(Y):           | 新しいサーバー用                | アカウントをテストして、入力内容が正しいかどうかを確認することをお       |
| 電子メール アドレス(E):   |                         | 043.                                    |
| サーバー情報           |                         | アカウント設定のテスト(T)                          |
| アカウントの種類(A):     | IMAP                    | -                                       |
| 受信メール サーバー(I):   |                         | □ [次へ] をクリックしたらアカウント設定を目動的にテストする<br>(S) |
| 送信メール サーバー (SMTP | v)(O):                  |                                         |
| メール サーバーへのログオン   | 情報                      |                                         |
| アカウント名(U):       | 10-000 To -00 100 100   |                                         |
| パスワード(P):        | ******                  | オフラインにしておくメール:すべて                       |
| B                | ✓ パスワードを保存する(R)         |                                         |
| ニ メール サーバーがセキュリラ | ティで保護されたパスワード認証 (SPA) に | 対応し                                     |

| ユーザー情報            |                                          |
|-------------------|------------------------------------------|
| 名前                | お名前や企業名などを記入。(日本語入力可)受信者側で表示されます。        |
| 電子メールアドレス(E)      | メールアドレス<br>(PlanManagerで登録したアカウント@ドメイン名) |
| サーバー情報(POP接続用の設定) |                                          |

| アカウントの種類(A)            | IMAP                               |  |
|------------------------|------------------------------------|--|
|                        | IMAPサーバーのIPアドレス、またはimap.ドメイン名      |  |
|                        | (サーバー移行中の方はIPアドレスを入力)              |  |
| 送信メ――11.井―_パー/の/172/0) | SMTPサーバーのIPアドレス、またはsmtp.ドメイン名      |  |
|                        | (サーバー移行中の方はIPアドレスを入力)              |  |
| メールサーバーへのログイン情報        |                                    |  |
| <b>ማትታን ሐ ወ</b> ሳሳ     | メールアドレスを入力                         |  |
| アカウント石(の)              | (@の前部分のみ入力されているので @ドメイン名を追記)       |  |
| パスワード(P)               | PlanManagerでユーザー登録した際に設定したパスワードを入力 |  |
| パスワードを保存する(R)          | チェックを入れます。                         |  |
|                        | 既存のメールを同期させておく期間を決めます。             |  |
| オフラインにしておくメール          | ※初期設定では「すべて」となっています。               |  |
|                        | 「1か月、3か月、6か月、12か月、24か月」から選択できます。   |  |

## STEP5インターネット電子メール設定:送信サーバー

[送信サーバー]のタブで「送信サーバー(SMTP)は認証が必要」にチェックを入れ、「受信メールサーバーと同じ設定を使用する」に チェックを入れます。

| <u>()</u> イン・ | ターネット電子ン                 | Xール設定 X                         |
|---------------|--------------------------|---------------------------------|
| 全般            | 送信サーバー                   | 詳細設定                            |
| <b>叉</b> 送    | 信サーバー (SMT)<br>受信メール サー/ | P) は認証が必要(O)<br>(ーと同じ設定を使用する(U) |
| 6             | 次のアカウントとハ                | (スワードでログオンする(L)                 |
|               | アカウント名(N):               |                                 |
|               | パスワード(P):                |                                 |
|               |                          | √ パスワードを保存する(R)                 |
|               | □ セキュリティで                | 保護されたパスワード認証 (SPA) に対応(Q)       |
| C             | メールを送信する                 | 前に受信メール サーバーにログオンする(I)          |
|               |                          |                                 |
| -             |                          |                                 |

## STEP6 インターネット電子メール設定:詳細設定

受信サーバー、送信サーバーのポート番号を入れ、[OK]をクリックします。

# POP接続の場合

| インターネット電子メール設定                                               | ×    |
|--------------------------------------------------------------|------|
| 全般 送信サーバー 詳細設定                                               |      |
| サーバーのポート番号                                                   |      |
| 受信サーバー (POP3)(I): 110 標準設定(D)                                |      |
| ■ このサーバーでは暗号化された接続 (SSL/TLS) か必要(E)<br>送信サーバー (SMTP)(O): 587 |      |
| 使用する暗号化接続の種類(C): なし                                          |      |
| サーバーのタイムアウト(T)                                               |      |
| 短い ~/ 長い 1分                                                  |      |
| 配信                                                           |      |
| ▼サーバーにメッセージのコビーを置く(L)                                        |      |
|                                                              |      |
| [] [則味済みパイナム] から則味されにら、サーハーから則味(M)                           |      |
|                                                              |      |
|                                                              |      |
|                                                              |      |
|                                                              |      |
|                                                              |      |
|                                                              |      |
| OK \$                                                        | ヤンセル |

|                                | POP<br>設定の<br>場合 | STARTTLSを使用する場合 | SSLを使用する場合 |
|--------------------------------|------------------|-----------------|------------|
| 受信サーバー(POP3)(I)                | 110(規定値)         | 設定なし            | 995        |
| このサーバーは暗号化された<br>接続(SSL)が必要(E) | チェックなし           | _               | チェックあり     |
| 送信サーバー(SMTP)(O)                | 587              | 587             | 465        |
| 使用する暗号化接続の種類(C)                | なし               | TLS             | SSL        |

| サーバーのタイムアウト(T)         | 規定値は[1分]で設定されているので任意で変更                            |
|------------------------|----------------------------------------------------|
| サーバーにメッセージのコピーを        | チェックを入れると受信後もサーバーに残り、Webメールでの確認や、他のPCでの受信も可能となりますが |
| 置く(L)                  | サーバー容量が上限に達して受信できなくなる場合がございます。                     |
| サーバーから削除する(R)[ ]<br>日後 | 上記にてチェックが入っている場合、サーバーから削除する日数を指定できます。              |
| [削除済みアイテム]から削除され       | こちらにチェックが入っていないと受信メールを削除したあともサーバー内に残り続けて容量を圧迫しますの  |
| たら、サーバーから削除(M)         | で、コピーを置くにチェックを入れた場合には、こちらにもチェックを入れることを推奨いたします。     |

# **IMAP接続の設定**

| 1 | ンターネット電子メール設定                                                             |
|---|---------------------------------------------------------------------------|
| ſ | 全般 送信サーバー 詳細設定                                                            |
|   | サーバーのポート番号                                                                |
|   | 受信サーバー (IMAP)(I): 143 標準設定(D)                                             |
|   | 使用する暗号化接続の種類(E): なし                                                       |
|   | 送信サーバー (SMTP)(O): 587                                                     |
| 1 | 使用する暗号化接続の種類(C): なし                                                       |
|   | サーバーのタイムアウト(T)                                                            |
|   | 短い し 長い 1分                                                                |
|   | フォルダー                                                                     |
|   | ルート ノオルターのバス(F):                                                          |
|   |                                                                           |
|   | □ 送信済みアイテムのコピーを保存しない(D)                                                   |
|   |                                                                           |
|   | アイテムを削除対象としてマーク9 るか、日勤的には移動しない(K)<br>削除対象としてマークされたアイテムは、メールボックス内のアイテムが消去。 |
| 1 | されたときに完全に削除されます。                                                          |
|   | 図オンライン中にフォルダーを切り替えたらアイテムを消去する(P)                                          |
|   |                                                                           |
|   | OK \$7721                                                                 |

|                   | IMAP設定の場合                                        | STARTTLSを使用する場合 | SSLを使用する場合 |
|-------------------|--------------------------------------------------|-----------------|------------|
| 受信サーバー(IMAP)(I)   | 143(規定値)                                         | 設定なし            | 993        |
| このサーバーは暗号化された接続   | チェックなし                                           | _               | チェックあり     |
| (SSL)が必要(E)       | , _ , , , & O                                    |                 | 7 - 77 657 |
| 送信サーバー(SMTP)(O)   | 587                                              | 587             | 465        |
| 使用する暗号化接続の種類(C)   | なし                                               | TLS             | SSL        |
| サーバーのタイムアウト(T)    | 規定値は[1分]で設定されているので任意で変更                          |                 |            |
| 送信済みアイテムのコピーを保存   | 初期値ではチェックは入っていません。※チェックを入れると送信したメールが保存されなくなりますので |                 |            |
| しない(D)            | ご注意ください。                                         |                 |            |
| アイテムを削除対象としてマーク   | 初期値ではチェックは入っていません。チェックを入れると削除対象アイテムは自動的には削除されず、  |                 |            |
| するが、自動的には移動しない(K) | 手動でアイテムを消去したときに削除されます。                           |                 |            |
| オンライン中にフォルダーを切り替  |                                                  |                 |            |
| えたらアイテムを消去する(P)   | 初舟加回ではナエックが入ってい                                  | <b>み</b> り 。    |            |

アカウント設定の画面に戻りますので、「次へ」をクリックします。

| ユーザー情報                |                         | アカウント設定のテスト                                                |
|-----------------------|-------------------------|------------------------------------------------------------|
| 名前(Y):                | 新サーバー用                  | アカウントをテストして、入力内容が正しいかどうかを確認することをお勧め                        |
| 電子メール アドレス(E):        | geniation of the second | します。                                                       |
| サーバー情報                |                         | アカウント設定のテフト(エ)                                             |
| アカウントの種類(A):          | POP3                    |                                                            |
| 受信メール サーバー(I):        |                         | <ul> <li>[次へ]をクリックしたらアカウント設定を自動的にテストする<br/>(S)</li> </ul>  |
| 送信メール サーバー (SMTP)(O): |                         | 新しいメッセージの配信先:                                              |
| メール サーバーへのログオン情報      |                         | <ul> <li>新しい Outlook データ ファイル(W)</li> </ul>                |
| アカウント名(U):            |                         | <ul> <li>         の 既存の Outlook データファイル(X)     </li> </ul> |
| パスワード(P):             | ******                  | 参照(S)                                                      |
| マパス                   | ワードを保存する(R)             |                                                            |
| ◎ メール サーバーがヤキュリティで保   | i難されたパスワード認証 (SPA) に対応  |                                                            |
| ている場合には、チェックボックスを     | Eオンにしてください(Q)           | 「詳細設定(M)                                                   |

#### STEP7 テストアカウント設定

受信・送信の接続テストが行われます。[状況]が[完了]と表示されたら、[閉じる]ボタンをクリックします。

|          | 閉じる(C)         |
|----------|----------------|
| 状況       |                |
| 完了<br>完了 |                |
|          | 状況<br>完了<br>完了 |

STEP6でSSL/TLSの設定にした場合には、セキュリティ証明書に関する警告が表示されますので、[はい]をクリックします。 ※サーバーの証明書のドメイン名とご利用メールアドレスのドメイン名が異なるため、警告が表示されます。 ご利用サーバーは共用サーバーのため証明書のドメイン名は共用サーバー名でのご利用となり、問題はございません。

| インターネットセキュリティ響告                                                                                                    |  |  |
|----------------------------------------------------------------------------------------------------|--|--|
| <ul> <li>接続しているサーバーは、確認できないセキュリティ証明書を<br/>使用しています。</li> </ul>                                                                   |  |  |
| 証明書チェーンは処理されましたが、信頼プロバイダーが信頼していないルート証明書で強制終了しました。                                                                               |  |  |
| 証明書の表示(∨)                                                                                                    |  |  |
| このサーバーの使用を続けますか?                                                                                                    |  |  |
| (\$U(Y)) UUVZ(N)                                                                                                    |  |  |
| インターネットセキュリティ響告 図  済続しているサーバーは、確認できないセキュリティ証明書を使用しています。   対象のプリンシバル名が間違っています。   近明書の表示(V)   このサーバーの使用を続けますか?   【はい(Y)   しいしえ(N) |  |  |

## STEP8 アカウント設定の完了

[すべて完了しました]と表示されますので、[完了]ボタンをクリックします。

| アカウントの変更                       | <b>E</b> |
|--------------------------------|----------|
| すべて完了しました                      |          |
| アカウントのセットアップに必要な情報がすべて入力されました。 |          |
|                                |          |
|                                |          |
|                                |          |
|                                |          |
|                                |          |
|                                |          |
|                                |          |

## STEP9 プロファイルの設定

旧サーバーのメールアカウントと併行して利用する場合は、[使用するプロトコルファイルを選択する]にチェックを入れて[適用]、[OK]を クリックします。

| 20コンピューターにセットアップされたプロ                                               | ファイル(0):  |
|---------------------------------------------------------------------|-----------|
| New_outlook<br>Outlook                                              |           |
|                                                                     | Ŧ         |
| 追加(D) 削除(E) プロパティ(                                                  | R) コピー(Y) |
| MICROSOTE OUTIOOK の起動時に使用9るノロ                                       | 17111:    |
| ◎ 使用するプロファイルを選択する(P)                                                |           |
| <ul> <li>● 使用するプロファイルを選択する(P)</li> <li>○ 常に使用するプロファイル(U)</li> </ul> |           |

# STEP10 Outlook 2016の起動(プロファイルの選択)

Outlook 2016を起動すると、プロファイルの選択画面が表示されます。

既存のメールアカウントを開く場合には、[Outlook]、新たに追加したアカウントを開きたい場合はSTEP2で設定したプロファイル名を 選択して[OK]をクリックします。

※別のアカウントを開きたい場合、一度Outlookを閉じて開きなおします。

| プロファイルの選択   |                 | ×           |
|-------------|-----------------|-------------|
| プロファイル名(N): | Outlook 👻       | "作成(W)      |
| 1           | New_outlook     |             |
|             | Outlook         |             |
|             | 0K <b>キャンセル</b> | オプション(0) >> |
|             |                 |             |
| プロファイルの読み込み | ф.              |             |